| Doc No.:<br>SD-8624                                                                                                    | Rev. No.: 00                                                                                                    | Page                                                                                              | 1 of 8                                                                                        | Product<br>MAE- 67<br>(PIS)                                                            | Code:<br>6UV2                                                     | MEDHA                                                                                    |
|----------------------------------------------------------------------------------------------------|----------------------------------------------------------------------------------------------------|---------------------------------------------------------------------------------------------------|-----------------------------------------------------------------------------------------------|----------------------------------------------------------------------------------------|-------------------------------------------------------------------|------------------------------------------------------------------------------------------|
| Title: Maintenance M                                                                                                    | anual for Passen                                                                                                    | iger in                                                                                           | formation s                                                                                   | ystem                                                                                  |                                                                   |                                                                                          |
| Prd By: Krishna                                                                                                    | Chkd By: Krishna                                                                                                    |                                                                                                   |                                                                                               |                                                                                        |                                                                   |                                                                                          |
| Sign: Krishna                                                                                                    | Sign: Krishna                                                                                                    |                                                                                                   | Sign: Rama                                                                                    | araju                                                                                  | 22/08/22                                                          |                                                                                          |
| Sign: Krishna<br>1. Visual inspection<br>1) Check the<br>2) Open the<br>3) Check the<br>4) Check which<br>5) Check the<br>6) If found and<br>7) Check the<br>of 8.5Nm<br>8) Close the<br>10 Check the<br>10 Check the<br>10 Chec | ection of Head<br>on and cleaning<br>status of LED'<br>cover (Nose co<br>ether there is d<br>a cloth (if requi<br>damage of HC<br>by damage suc<br>fasteners for t<br>cover (Nose co | d Coo<br>ng<br>s in th<br>one) fo<br>ctions<br>lust p<br>red)<br>D<br>h as to<br>ightne<br>one) f | le Unit (He<br>he HCD at<br>or HCD ac<br>article sett<br>Cracking,<br>ess. If loos<br>for HCD | araju<br>CD)<br>the out<br>cessing<br>hey are t<br>led on th<br>distortio<br>ened, tig | side of the<br>ightly corn<br>the Screen<br>n, deform<br>then the | e Cab<br>inected<br>. Clean the dust<br>ation replace the HCE<br>fasteners to the torque |

| Doc No.:<br>SD-8624                                                                                                    | Rev. No.: 00                                                                                                    | Page                                                    | 2 of 8                                                                   | Product<br>MAE- 67<br>(PIS)                         | Code:<br>6UV2                            | MEDHA          |  |  |
|----------------------------------------------------------------------------------------------------|----------------------------------------------------------------------------------------------------|---------------------------------------------------------|--------------------------------------------------------------------------|-----------------------------------------------------|------------------------------------------|----------------|--|--|
| Title: Maintenance Manual for Passenger information system                                                                                                    |                                                                                                    |                                                         |                                                                          |                                                     |                                          |                |  |  |
| Prd By: Krishna                                                                                                    | Chkd By: Krishna                                                                                                  | Appd By:R                                               | Appd By:Ramaraju                                                         |                                                     |                                          |                |  |  |
| Sign: Krishna                                                                                                    | Sign: Krishna                                                                                                    |                                                         | Sign: Rama                                                               | araju                                               | 22/08/22                                 |                |  |  |
| 2. Replaceme<br>2.1 Remova                                                                                                    | nt of Head Coo<br>II                                                                                              | le Un                                                   | iit (HCD)                                                                |                                                     |                                          |                |  |  |
| 1) Power of<br>2) Open the<br>3) Disconne<br>4) Loosen a<br>5) Remove t                                                                                                    | the all Circuit B<br>cover for HCD<br>ct the Power, E<br>nd remove M6X<br>he HCD from th                          | reake<br>acces<br>thern<br>(25LC<br>ne Ca               | ers<br>ss<br>et and Ear<br>G (6no's) S<br>b                              | thing Ca<br>crews of                                | bles from<br>f HCD                       | n the Unit     |  |  |
| <b>2.2 Installat</b><br>1) Locate the<br>2) Install the<br>3) Tighten th<br>4) Connect t<br>5) Close the<br>6) Power on                                                                                                    | ion<br>e HCD in the Pr<br>HCD Unit by u<br>e Screws to the<br>he Power, Ethe<br>Hinged Cover<br>the all Circuit E | roper<br>sing l<br>e torq<br>ernet a<br>for H0<br>Break | location of<br>M6X25LG<br>ue of 8.5N<br>and Earthin<br>CD on upp<br>ers. | f the Cat<br>(6No's) s<br>m<br>ng Cable<br>er front | o<br>screws<br>es to the l<br>panel of t | Jnit<br>he cab |  |  |
| 3. Visual inspection of Side Destination Board (SDBU)                                                                                                    |                                                                                                    |                                                         |                                                                          |                                                     |                                          |                |  |  |
| <ul> <li>3.1 Inspection and cleaning</li> <li>1) Check the status of LED's in the SDBU from out side of the Coach</li> <li>2) Open the side panel for SDBU accessing</li> <li>3) Check the power Connections, Ensure they are tightly connected</li> <li>4) Check whether there is dust particle settled on the Screen. Clean the dust particle with a cloth (if required)</li> <li>5) Check the damage of SDBU</li> <li>6) If found any damage such as Cracking , distortion, deformation replace the SDBU</li> <li>7) Check the fasteners for tightness. If loosened, tighten the fasteners to the torque of 5Nm</li> </ul> |                                                                                                    |                                                         |                                                                          |                                                     |                                          |                |  |  |
| 8) Close the side panel for SDBU                                                                                                    |                                                                                                    |                                                         |                                                                          |                                                     |                                          |                |  |  |
| Side Destination Board                                                                                                    |                                                                                                    |                                                         |                                                                          |                                                     |                                          |                |  |  |
|                                                                                                    |                                                                                                    |                                                         |                                                                          |                                                     |                                          |                |  |  |
|                                                                                                    |                                                                                                    |                                                         |                                                                          |                                                     |                                          |                |  |  |

| Doc No.:<br>SD-8624  | Rev. No.: 00      | Page    | 3 of 8       | Product<br>MAE- 67<br>(PIS) | Code:<br>6UV2 | MEDHA |
|----------------------|-------------------|---------|--------------|-----------------------------|---------------|-------|
| Title: Maintenance M | lanual for Passen | iger in | nformation s | system                      |               |       |
| Prd By: Krishna      | Chkd By: Krishna  | I       | Appd By:R    | amaraju                     | Date          |       |
| Sign: Krishna        | Sign: Krishna     |         | Sign: Ram    | araju                       | 22/08/22      |       |
|                      |                   |         |              |                             |               |       |

# 4. Replacement of Side Destination Board (SDBU)

# 4.1 Removal

1) Power of the all Circuit Breakers

- 2) Open the side panel for SDBU access
- 3) Disconnect the Power, Ethernet and Earthing Cables from the Unit
- 4) Loosen and remove M5X16LG (5no's) Screws of SDBU
- 5) Remove the SDBU from the Cab

# 4.2 Installation

1) Locate the SDBU in the Proper location in side panel (From inside)

- 2) Install the SDBU Unit by using M5X16LG (5No's) screws
- 3) Tighten the Screws to the torque of 5Nm
- 4) Connect the Power, Ethernet and Earthing Cables to the Unit

5) Close the side panel for SDBU

6) Power on the all Circuit Breakers.

# 5. Replacement of Speaker Unit

## 5.1 Removal

- 1) Power of the all Circuit Breakers
- 2) Remove the speaker front cover
- 3) Loosen and remove four M5X25LG (4no's) Screws
- 4) Disconnect the Wago and Earthing Cables from the Unit
- 5) Remove the Speaker from the Coach

# 5.2 Installation

- 1) Connect the Wago and Earthing Cables to the Unit
- 2) Locate the Speaker in the Proper location of the Coach
- 3) Install the Speaker Unit by using M5X25LG (4No's) screws
- 4) Tighten the Screws to the torgue of 5 Nm
- 5) Close the speaker unit with front cover
- 6) Power on the all Circuit Breakers.

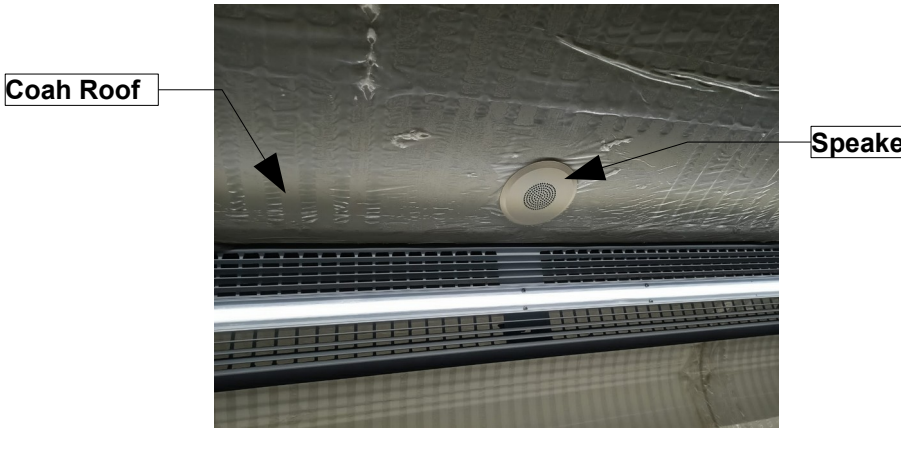

Speaker

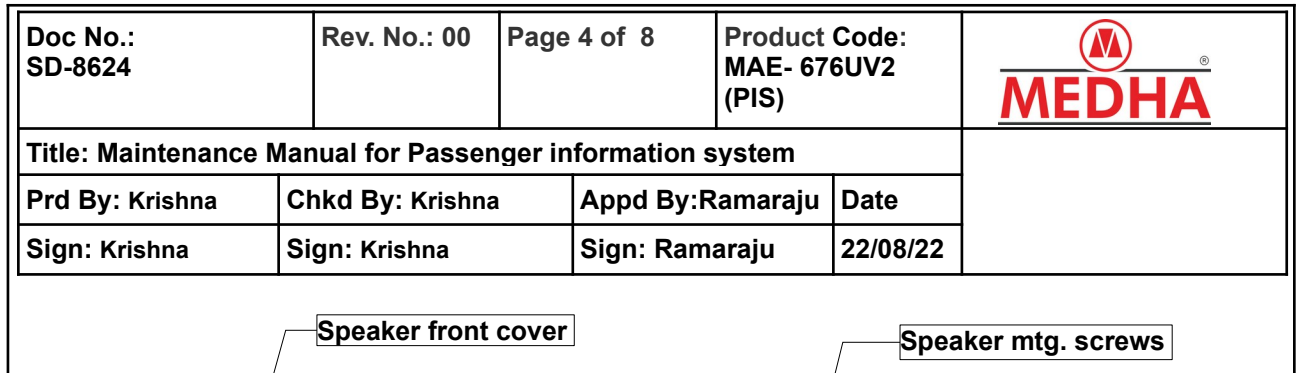

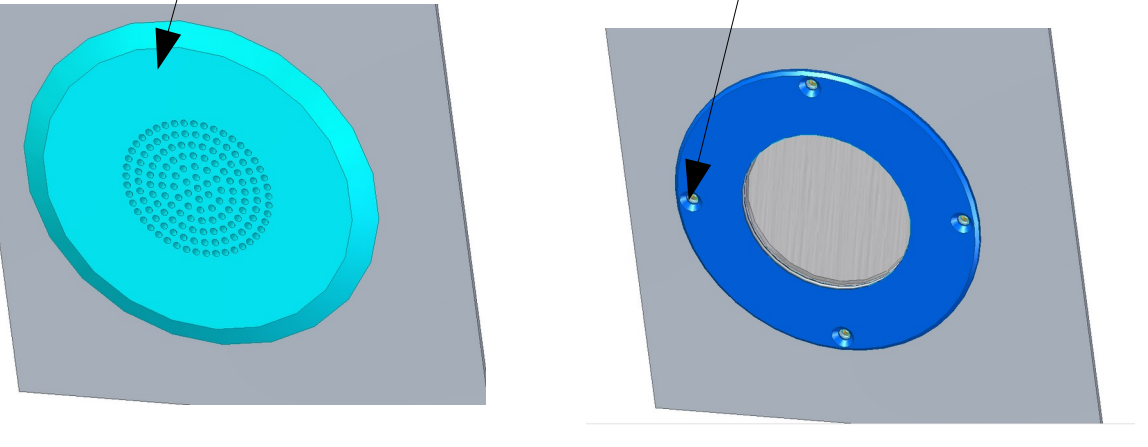

#### 6. Replacement of AMBIENT NOISE MEASUREMENT MODULE (ANM) 6.1 Removal

- 1) Power of the all Circuit Breakers
- 2) Remove the ANM front cover
- 3) Loosen and remove four M5X25LG (4no's) Screws
- 4) Disconnect the Wago and Earthing Cables from the Unit
- 5) Remove the ANM from the Coach

## 6.2 Installation

- 1) Connect the Wago and Earthing Cables to the Unit
- 2) Locate the ANM in the Proper location of the Coach
- 3) Install the ANM Unit by using M5X25LG (4No's) screws
- 4) Tighten the Screws to the torque of 5 Nm
- 5) Close the ANM unit with front cover
- 6) Power on the all Circuit Breakers.

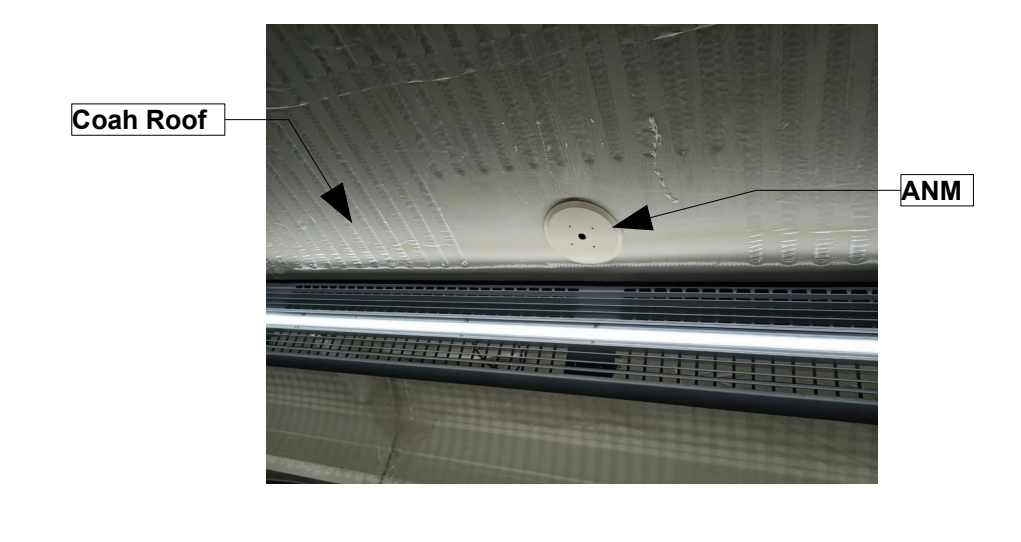

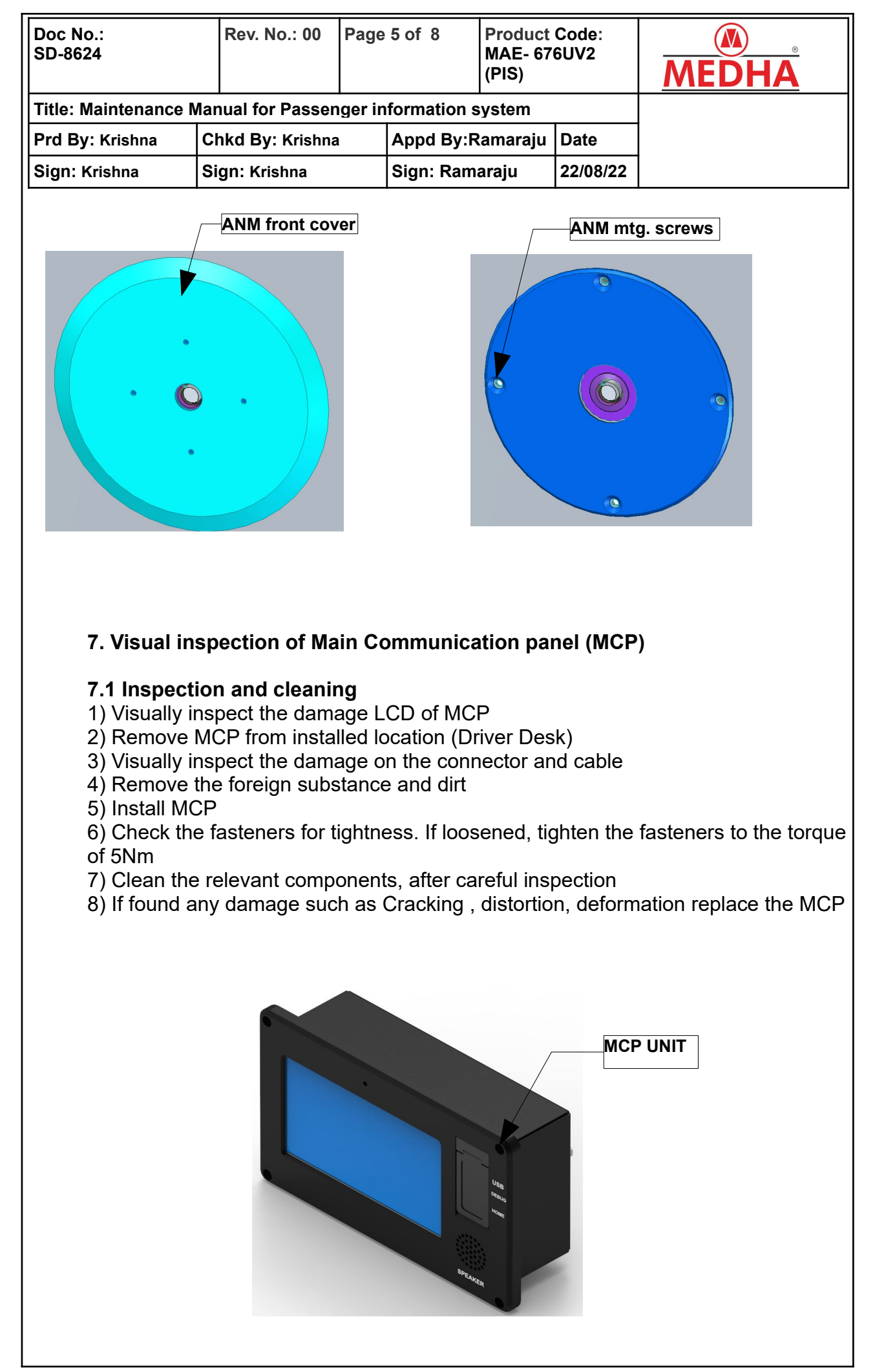

| Doc No.:<br>SD-8624  | Rev. No.: 00     | Page       | 6 of 8                | Product Code:<br>MAE- 676UV2<br>(PIS) |          | MEDHA |
|----------------------|------------------|------------|-----------------------|---------------------------------------|----------|-------|
| Title: Maintenance N |                  |            |                       |                                       |          |       |
| Prd By: Krishna      | Chkd By: Krishna |            | Appd By:Ramaraju Date |                                       | Date     |       |
| Sign: Krishna        | Sign: Krishna    | Sign: Rama |                       | araju                                 | 22/08/22 |       |

## 8. Replacement of Main Communication panel (MCP) 8.1 Removal

- 1) Power of the all Circuit Breakers
- 2) Loosen and remove four M5X25LG (4no's) Screws of MCP
- 3) Disconnect the Power, Comm. and Earthing Cables from the Unit
- 4) Remove the MCP from the Desk

## 8.2 Installation

- 1) Connect the Power, Comm. and Earthing Cables to the Unit
- 2) Locate the MMI in the Proper location of the Desk
- 3) Install the MCP Unit by using M5X25LG (4No's) screws
- 4) Tighten the Screws to the torque of 5 Nm
- 5) Power on the all Circuit Breakers.

#### 9. Visual inspection of Emergency Talk Back Unit (ETBU) 9.1 Inspection and cleaning

- 1) Check the status of LED's & LCD in the ETBU from out side
- 2) Loosen and remove four M5X25LG (4no's) Screws of ETBU
- 3) Check whether there is dust particle settled on the gland area Clean the dust particle with a cloth (if required)
- 4) Check the damage of ETBU
- 5) If found any damage such as Cracking , distortion, deformation replace the ETB

6) Check the fasteners for tightness. If loosened, tighten the fasteners to the torque of 5Nm

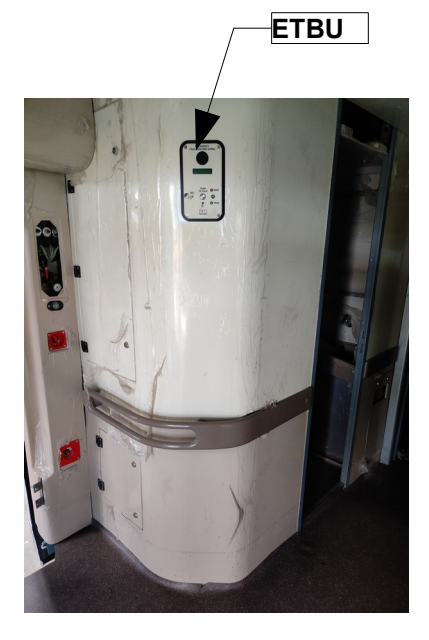

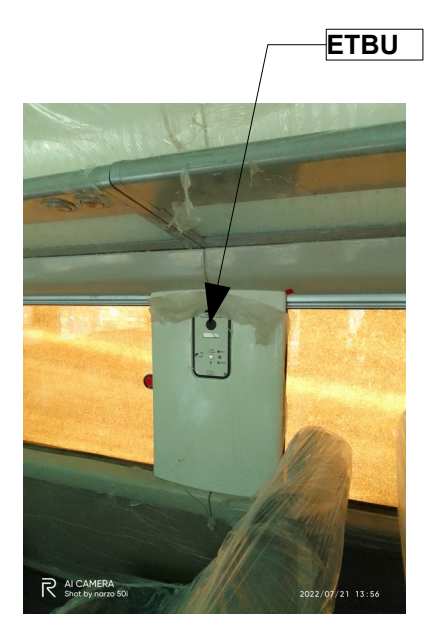

| Title: Maintenance Manual for Passenger information system         Prd By: Krishna       Chkd By: Krishna       Appd By:Ramaraju       Date         Sign: Krishna       Sign: Krishna       Sign: Ramaraju       22/08/22         10. Replacement of Emergency Talk Back Unit (ETB)       10.1 Removal       1)         1) Power of the all Circuit Breakers       2) Loosen and remove Seven M5X20LG (4no's) Screws of ETB         3) Disconnect the Wago and Earthing Cables from the Unit       4) Remove the ETB from the Coach Side Wall         10.2 Installation       1) Connect the Wago and Earthing Cables to the Unit         2) Locate the ETB in the Proper location of the Coach Side Wall & door ways area         3) Install the ETBU Unit by using M5X25LG (4No's) screws         4) Tighten the Screws to the torque of 5 Nm         5) Power on the all Circuit Breakers.         11. Visual inspection of Car Control Unit (CCU)         11.1 Removal         1) Power of the all Circuit Breakers         2) Open the ECC panel door         3) Disconnect the Wago and Earthing Cables from the Unit         4) Loosen and remove four M5X25LG (4no's) Screws         5) Remove the CCU from the Coach         11. Jostallation         1) Locate the CCU in the Proper location of the ECC panel         2) Install the CCU Unit by using M5X25LG (4No's) screws | Doc No.:<br>SD-8624                                                                                                    | Rev. No.: 00                                                                                                    | Page                                                                                                    | 7 of 8                                                                                                    | Product Code:<br>MAE- 676UV2<br>(PIS)                                                                                                    |                                                                                                    | MEDHA                       |  |
|----------------------------------------------------------------------------------------------------|----------------------------------------------------------------------------------------------------|----------------------------------------------------------------------------------------------------|----------------------------------------------------------------------------------------------------|----------------------------------------------------------------------------------------------------|----------------------------------------------------------------------------------------------------|----------------------------------------------------------------------------------------------------|-----------------------------|--|
| Prd By: Krishna       Chkd By: Krishna       Appd By:Ramaraju       Date         Sign: Krishna       Sign: Krishna       Sign: Ramaraju       22/08/22         10. Replacement of Emergency Talk Back Unit (ETB)       10.1 Removal       1)         1) Power of the all Circuit Breakers       2) Loosen and remove Seven M5X20LG (4no's) Screws of ETB         3) Disconnect the Wago and Earthing Cables from the Unit       4) Remove the ETB from the Coach Side Wall         10.2 Installation       1) Connect the Wago and Earthing Cables to the Unit         2) Locate the ETB in the Proper location of the Coach Side Wall & door ways area         3) Install the ETBU Unit by using M5X25LG (4No's) screws         4) Tighten the Screws to the torque of 5 Nm         5) Power on the all Circuit Breakers.         11. Visual inspection of Car Control Unit (CCU)         11.1 Removal         1) Power of the all Circuit Breakers         2) Open the ECC panel door         3) Disconnect the Wago and Earthing Cables from the Unit         4) Loosen and remove four M5X25LG (4no's) Screws         5) Remove the CCU from the Coach         11. Lostallation         1) Locate the CCU in the Proper location of the ECC panel         2) Install the CCU Unit by using M5X25LG (4No's) screws                                                                    | Title: Maintenance Manual for Passenger information system                                                                                                    |                                                                                                    |                                                                                                    |                                                                                                    |                                                                                                    |                                                                                                    |                             |  |
| Sign: Krishna       Sign: Ramaraju       22/08/22         10. Replacement of Emergency Talk Back Unit (ETB)       10.1 Removal       1) Power of the all Circuit Breakers         2) Loosen and remove Seven M5X20LG (4no's) Screws of ETB       3) Disconnect the Wago and Earthing Cables from the Unit         4) Remove the ETB from the Coach Side Wall         10.2 Installation       1) Connect the Wago and Earthing Cables to the Unit         2) Locate the ETB in the Proper location of the Coach Side Wall & door ways area         3) Install the ETBU Unit by using M5X25LG (4No's) screws         4) Tighten the Screws to the torque of 5 Nm         5) Power on the all Circuit Breakers.         11. Visual inspection of Car Control Unit (CCU)         11.1 Removal         1) Power of the all Circuit Breakers         2) Open the ECC panel door         3) Disconnect the Wago and Earthing Cables from the Unit         4) Loosen and remove four M5X25LG (4no's) Screws         5) Remove the CCU from the Coach         11.1 Removal         1) Docate the CCU in the Proper location of the ECC panel         1) Locate the CCU in the Proper location of the ECC panel         2) Install the CCU Unit by using M5X25LG (4No's) screws                                                                                                    | Prd By: Krishna                                                                                                    | Chkd By: Krishna                                                                                                    |                                                                                                    | Appd By:R                                                                                                    | amaraju                                                                                                    | Date                                                                                                    |                             |  |
| <ul> <li>10. Replacement of Emergency Talk Back Unit (ETB)</li> <li>10.1 Removal</li> <li>1) Power of the all Circuit Breakers</li> <li>2) Loosen and remove Seven M5X20LG (4no's) Screws of ETB</li> <li>3) Disconnect the Wago and Earthing Cables from the Unit</li> <li>4) Remove the ETB from the Coach Side Wall</li> <li>10.2 Installation <ol> <li>Connect the Wago and Earthing Cables to the Unit</li> <li>Locate the ETB in the Proper location of the Coach Side Wall &amp; door ways area</li> <li>Install the ETBU Unit by using M5X25LG (4No's) screws</li> <li>Tighten the Screws to the torque of 5 Nm</li> <li>Power on the all Circuit Breakers.</li> </ol> </li> <li>11. Visual inspection of Car Control Unit (CCU)</li> <li>11.1 Removal <ol> <li>Power of the all Circuit Breakers</li> <li>Open the ECC panel door</li> <li>Disconnect the Wago and Earthing Cables from the Unit</li> <li>Locate the CCU from the Coach</li> </ol> </li> </ul>                                                                                                    | Sign: Krishna                                                                                                    | Sign: Krishna                                                                                                    |                                                                                                    | Sign: Rama                                                                                                    | araju                                                                                                    | 22/08/22                                                                                                 |                             |  |
| <ul> <li>3) Tighten the Screws to the torque of 5 Nm</li> <li>4) Connect the Wago &amp; Ethernet and Earthing Cables to the Unit</li> <li>5) Power on the all Circuit Breakers.</li> </ul>                                                                                                    | Sign: Krishna<br>10. Replace<br>10.1 Remove<br>1) Power of<br>2) Loosen a<br>3) Disconne<br>4) Remove f<br>10.2 Installa<br>1) Connect f<br>2) Locate th<br>3) Install the<br>4) Tighten th<br>5) Power on<br>11. Visual in<br>11.1 Remove<br>1) Power of<br>2) Open the<br>3) Disconne<br>4) Loosen a<br>5) Remove f<br>11.2 Installa<br>1) Locate th<br>2) Install the<br>3) Tighten th<br>4) Connect f<br>5) Power on | Sign: Krishna<br>ement of Emergend<br>the all Circuit B<br>and remove Sevence<br>the ETB from the<br>ation<br>the Wago and E<br>e ETB in the Pro-<br>e ETB in the Pro-<br>e Screws to the<br>the all Circuit B<br>ECC panel door<br>ct the Wago and<br>the CCU from the<br>ECC panel door<br>ct the Wago and<br>and remove four<br>the CCU from the<br>e CCU unit by und<br>the all Circuit E | gency<br>reake<br>en Ms<br>d Ear<br>le Cos<br>Earthin<br>oper<br>using<br>ar Co<br>reake<br>or<br>d Ear<br>M5X<br>ne Co<br>roper<br>sing I<br>e torq<br>ernet<br>Break | Sign: Rama<br>y Talk Bac<br>ers<br>5X20LG (4<br>thing Cables<br>location of<br>M5X25LG<br>ue of 5 Nn<br>ers.<br>ontrol Unit<br>ers<br>thing Cable<br>25LG (4no<br>bach<br>location of<br>M5X25LG<br>ue of 5 Nn<br>ers.<br>thing Cable<br>25LG (4no<br>bach | k Unit (I<br>no's) Sc<br>es from f<br>Vall<br>to the Uf<br>the Coa<br>6 (4No's)<br>1<br>(CCU)<br>es from f<br>'s) Screv<br>f the ECC<br>(4No's) s<br>n<br>ing Cabl<br>U | ETB)<br>rews of Ethe Unit<br>nit ch Side W<br>screws<br>the Unit<br>ws<br>C panel<br>screws<br>es to the | TB<br>Vall & door ways area |  |

| Doc No.:<br>SD-8624                                                                                | Rev. No.: 00                                                                                                  | Page 8 of 8                                                             | Product<br>MAE- 67<br>(PIS) | Code:<br>6UV2    | MEDHA |
|----------------------------------------------------------------------------------------------------|----------------------------------------------------------------------------------------------------|-------------------------------------------------------------------------|-----------------------------|------------------|-------|
| Title: Maintenance                                                                                 | Manual for Passen                                                                                             | ger information                                                         | system                      |                  |       |
| Prd By: Krishna                                                                                    | Chkd By: Krishna                                                                                              | hkd By: Krishna Appd By:Ramaraju Date                                   |                             |                  |       |
| Sign: Krishna                                                                                      | Sign: Krishna                                                                                                 |                                                                         |                             |                  |       |
| <b>12. Visual i</b><br><b>12.1 Remo</b><br>1) Power of<br>2) Loosen a<br>3) Disconne<br>4) Remove  | inspection of M<br>val<br>f the all Circuit B<br>and remove four<br>ect the Cables fr<br>the MIC from the     | I <b>C</b><br>reakers<br>M3X25LG (2n<br>om the Unit<br>e Desk           | o's) Screv                  | ws               |       |
| <b>12.2 Install</b><br>1) Locate th<br>2) Connect<br>3) Install the<br>4) Tighten t<br>5) Power or | ation<br>ne MIC in the Pro<br>the Cable to the<br>e MIC Unit by us<br>he Screws to the<br>n the all Circuit E | oper location o<br>Unit<br>Sing M3X25LG<br>e torque of 4 N<br>Breakers. | f the Des<br>(2No's) s<br>m | k panel<br>crews |       |
|                                                                                                    |                                                                                                    |                                                                         |                             |                  |       |
|                                                                                                    |                                                                                                    |                                                                         |                             |                  |       |
| REV NO DATE                                                                                        |                                                                                                    | DESC                                                                    |                             | REVISION         |       |
| ECR No:                                                                                            | ISSUED TO: SR                                                                                                 | R, IC.                                                                  |                             |                  |       |
|                                                                                                    |                                                                                                    |                                                                         |                             |                  |       |